# **Colorado Medicaid**

Prepared for

# myUnity Essentials Financial

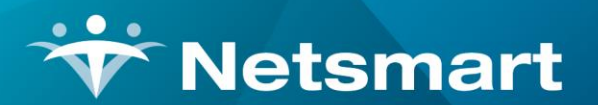

#### www.ntst.com

11100 Nall Avenue Overland Park, KS 66211 800.842.1973

© 2020 Netsmart Technologies, Inc. Confidential and Proprietary to Netsmart Technologies, Inc.

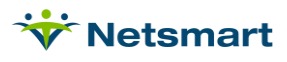

# **Table of Contents**

| Overview                        | 1 |
|---------------------------------|---|
| Setup                           | 1 |
| Modalities                      | 1 |
| Revenue/HCPCS/Modifiers         | 2 |
| Charge Codes                    | 3 |
| Create Acute Insurance Rev Type | 2 |
| Insurances                      | 4 |
| Claim Option Set                | 5 |
| Process                         | 6 |
| Splitting HHA and PDN Visits    | 6 |

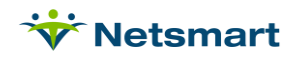

# Overview

Colorado Medicaid Home Health services are billed on the UB04 form. PDN visits spanning midnight must be split into separate service detail lines for time prior to and after midnight before billing the claim. Home Health Aide (CNA) Acute and Long-Term visits are billed with different revenue codes for time up to an hour and time exceeding an hour of service. Both requirements are handled via the Charge Split feature.

Multiple visits for the same date and type of service should be combined into one detail line on the claim to prevent denials for duplicates. (Note, due to new EVV changes, this requirement may change).

It is recommended to create unique insurances for Acute, Long Term, and PDN services to handle different billing requirements, such as authorizations and payment rates. Long Term care always requires authorizations, but Acute may differ per MCO.

For detailed billing requirements visit the Colorado Medicaid website: <u>https://www.colorado.gov/pacific/hcpf/billing-manuals</u>

# Setup

## **Modalities**

A separate modality needs to be setup for billing HHA Extended Time units.

Go to File > File Maintenance > System Settings and click on the Modality tab.

Press the + button to add a new row.

Description: HHA Extended
Is-Visit: checked

Care-Type: Home Health Aide

Cost Type: Visit

| Seq | Description             | Is-Visit | Care-Type           | Cost-Type | Cost-Amt |   | +        |  |
|-----|-------------------------|----------|---------------------|-----------|----------|---|----------|--|
| 14  | Pharmacy                |          | Supplies            | Charge    | 0.00     |   | <u> </u> |  |
| 15  | Continuous Hospice Care | ~        | Other               | Visit     | 0.00     |   | -        |  |
| 16  | RN Assess/Consult       | ~        | Regular Nursing     | Visit     | 0.00     |   |          |  |
| 17  | Room & Board            | ~        | Other               | Visit     | 0.00     |   |          |  |
| 18  | Inpatient               | ~        | Other               | Visit     | 0.00     |   |          |  |
| 19  | Respite                 | ~        | Other               | Visit     | 0.00     |   |          |  |
| 20  | Physician Services      | ~        | Other               | Visit     | 0.00     |   |          |  |
| 21  | Non-Visit Time Tracking |          | Non-Visit           | Hour      | 0.00     |   |          |  |
| 22  | Respiratory             | ~        | Respiratory Therapy | Visit     | 0.00     |   |          |  |
| 23  | Nutrition               | ~        | Nutritional Therapy | Visit     | 0.00     |   |          |  |
| 24  | CNA                     | ~        | CNA                 | Visit     | 0.00     |   |          |  |
| 25  | Housekeeper             | ~        | Housekeeper         | Visit     | 0.00     |   |          |  |
| 26  | Nurse Practitioner      | 7        | Other               | Visit     | 0.00     |   |          |  |
| 27  | HHA Extended            | <b>V</b> | Home Health Aide    | Visit     | 0.00     | Ŧ |          |  |

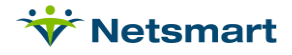

# **Create Acute Insurance Rev Type**

Since Acute and Long Term bill with different Revenue codes, create a unique Acute Insurance Revenue Type in Billing.

Go to **File > File Maintenance > Category**, press **Change Type** and set the Category Type to **Insurance Type**. Click in the Code field, press **Add** and enter the following:

Code: MDA

Description: Medicaid Acute Rev Type

If billing for PDN, press **Add** and create a code for MDPDN with a Description of Medicaid PDN Rev Type. The Long Term insurance will utilize the existing Medicaid Rev Type so a new one doesn't need to be added here.

| Category Maintenance: Insurance T                                                                                                    | ype - Browse                                                                                                    | <b>— — ×</b>                                                                                                    |  |  |
|----------------------------------------------------------------------------------------------------|----------------------------------------------------------------------------------------------------|----------------------------------------------------------------------------------------------------|--|--|
| Category                                                                                                    |                                                                                                    |                                                                                                    |  |  |
| Code:       MDA       ▲ Active:       Category Type:         Description:       Medicaid Acute Rev Type       C Acuity       C PayRa         County       C Prioriti       C Denial Reason       C Progra         C Diagnosis Grp       C Race       C Disch Reason       C Referr         C Disch Condition       C Religi       C Document Type       C Renew |                                                                                                    |                                                                                                    |  |  |
| <u>r</u> ₽] Change <u>T</u> ype                                                                                                    | <ul> <li>C Insurance Class</li> <li>C Insurance Type</li> <li>C Language</li> <li>C Level Of Care</li> <li>C Marital Status</li> <li>C Municipality</li> <li>C Optional</li> <li>C Payment Type</li> </ul> | C Revenue Code<br>C Schedule Group<br>C Schedule Match<br>C Schedule Zone<br>C Team Group<br>C Unmade Visit<br>C Work Shift |  |  |
| 👫 Eind 🛛 🔄 Save 🗶 Cancel 🥸 Print 🕇 Add                                                                                                    | d <u>– D</u> elete                                                                                                    | ?                                                                                                    |  |  |

### **Revenue/HCPCS/Modifiers**

Go to **File>File Maintenance>Category**. Press **Change Type** and set the radio button to **Revenue Code**.

Press Add to create a new code combination.

Enter the data in the corresponding fields as listed below, depending on services being provided (Acute, Long Term and/or PDN).

Table 1: Revenue/HCPCS codes

| Revenue Code | Description        | CPT/HCPCS | Other Code |
|--------------|--------------------|-----------|------------|
| 0550         | RN/LPN Acute       |           |            |
| 0570         | HHA Basic Acute    |           |            |
| 0572         | HHA Extended Acute |           |            |
| 0420         | PT Acute           |           |            |

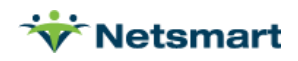

| 0430        | OT Acute                       |          |    |
|-------------|--------------------------------|----------|----|
| 0440        | ST Acute                       |          |    |
| 0551        | RN/LPN Long Term               |          |    |
| 0590        | Uncomplicated Nursing Visit 1  |          |    |
| 0599        | Uncomplicated Nursing Visit 2+ |          |    |
| 0571        | HHA Basic Long Term            |          |    |
| 0579        | HHA Extended Long Term         |          |    |
| 0421        | PT Long Term Pediatric         |          |    |
| 0431        | OT Long Term Pediatric         |          |    |
| 0441        | ST Long Term Pediatric         |          |    |
| 0552T100TD  | RN PDN                         | T1000:TD | TD |
| 0559T1000TE | LPN PDN                        | T1000:TE | TE |
| 058398969TG | Telehealth Setup Acute         | 98969:TG | TG |
| 058398969   | Telehealth Monitoring Acute    | 98969    |    |
| 078098969TG | Telehealth Setup LT            | 98969:TG | TG |
| 078098969   | Telehealth Monitoring LT       | 98969    |    |

#### PDN Example:

| Category Maintenance: Re                                                                       | venue Code - Browse                                                                                                    |
|------------------------------------------------------------------------------------------------|----------------------------------------------------------------------------------------------------|
| Category                                                                                       |                                                                                                    |
| Code: 0559T1000TE ▼ Active: ▼<br>Description: LPN PDN<br>CPT/HCPCS: T1000:TE<br>Other Code: TE | Category Type:<br>C Acuity C PayRate Type<br>C County C Priority<br>C Denial Reason C Program<br>C Diagnosis Grp C Race<br>C Disch Reason C Referral Type<br>C Disch Condition C Religion<br>C Document Type C Benewal Type |
|                                                                                                | C Insurance Class © Revenue Code                                                                                                    |

## **Charge Codes**

Go to **File>File Maintenance>Charge Codes**. Press **Add** to create new HHA Extended Time and Uncomplicated Nursing charge codes along with a **Description** and **Modality**.

For HHA Extended, enter:

Charge Code: HHAEXT

**Description:** HHA Extended

Modality: HHA Extended

For Uncomplicated Nursing 1<sup>st</sup> Visit, enter:

Charge Code: RNVT1

**Description:** RN Brief 1<sup>st</sup> of Day

Modality: Skilled Nursing

For Uncomplicated Nursing Visit 2+, enter:

Charge code: RNVT2

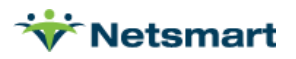

#### **Description:** RN Brief 2<sup>nd</sup> or >

#### Modality: Skilled Nursing

On the **Bill-Rate tab**, enter the agency's Usual & Customary rate for the service in the **Gross** and **Net** fields with the applicable start date and the system end date of 12/31/2099. If the charge is Hourly, enter the Hourly rate with a basis of "Time."

On the **Revenue-Code tab**, enter the associated **Revenue Code** combination for the service. Add a row for each of the Medicaid Acute, Medicaid (for Long Term) and Medicaid PDN Rev Types with the applicable revenue code for each type.

Go back to the **Charge** tab to select the next code and repeat the steps for each charge code that your agency bills to Medicaid. When done, associate these codes to the forms via the Billing Codes library in Clinical (the Extended time charges do NOT need to be added in Clinical).

For existing charge codes your agency will be billing to Medicaid (SNADM, SNVT, PTVT, HHA, etc.), add or update the information on the **Bill-Rate tab** and **Revenue-Code tab** as was done for new charge codes above.

### Insurances

Go to **File>File Maintenance>Entity**, press **Change Type** and set the radio button to **Insurance**. Double click in the Code field to search for and select the insurance. This section needs to be completed for each Colorado Medicaid and Medicaid MCO payer your agency will be billing. Insurances are created in Clinical via the Insurance library and billing setup gets completed in the Billing Module.

On the Insurance tab, set the following:

**Insurance Type:** Medicaid Acute Rev Type (for Acute insurances) or Medicaid Rev Type (for Long Term insurances) or Medicaid PDN Rev Type (for PDN insurances).

Financial Class: Medicaid Class

Bill Type: UB04

Payor/Submitter#: enter the clearinghouse Payor ID for this insurance.

Payor Type: 3-Medicaid Fee for Service (or 4-Medicaid HMO as appropriate for HMO payer)

Requires EVV: check this box if using Netsmart's Electronic Visit Verification solution.

**Billing Unit Overrides:** For Long-Term and Acute payers, set SN, PT, OT, ST, HHA and LPN modalities to "Units." Set the HHA Extended modality to "\*1/2 Hours."

For PDN only, SN and LPN modalities should be set to "\*Hrs Rounded" to bill units by totaling the time for the day and then rounding for same Rev code/dates of service or "\*Hrs Round Up" to bill each visit with time rounded up to the next hour and then totaled. (NOTE: please contact Colorado Medicaid for confirmation on their billing requirements prior to setup).

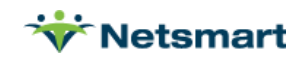

Example Medicaid Acute Insurance:

| E En                    | ntity Maintenance: Insurance 60007                                                   | - Medicaid Acute - Browse                                                                                                    | <b>— — ×</b> |
|-------------------------|--------------------------------------------------------------------------------------|----------------------------------------------------------------------------------------------------|--------------|
| Name/Address In         | Insurance Ins-Rate Contact Notes                                                     |                                                                                                    |              |
| Insuran<br>Financi<br>I | nce Type: Medicaid Acute Rev T 💌<br>ial Class: Medicaid Class 💌<br>Bill Type: UB04 💌 | Billing Unit Overrides:<br># Modality Units<br>1 Skilled Nursing Units<br>2 Physical Therapy Units<br>3 Speech Therapy Units |              |
| P                       | Provider #:                                                                          | * Revenue Based on Calculated Time/Units                                                                                     |              |
| Payor/Sub<br>GL A/R Ac  | bmitter #: SKCO0                                                                     |                                                                                                    |              |
| GL Revenue Ac           | scount #:                                                                            | Timely Filing: 0                                                                                                    |              |
| GL Discount Ac          | ccount #:                                                                            | Billing Requirements:                                                                                                    |              |
| PP:<br>Pay              | PS Billing:  Bill Method: Normal ayor Type: 3-Medicaid (Fee for Service)             | <ul> <li>✓ Plan of Care</li> <li>✓ Authorization</li> <li>✓ HIPPS Code</li> </ul>                                            |              |
| Requir                  | ires EVV: 🔽                                                                          |                                                                                                    |              |
| H Eind                  | Save X Cancel 🎯 Print                                                                |                                                                                                    | ?            |

Go to the **Ins-Rate** tab and add rates for charges being billed to Colorado Medicaid. EVV services must be added here if using Netsmart as your EVV solution. Otherwise, if billing the U&C rate from the Charge Code library it's not required. Review the <u>Colorado Medicaid Fee Schedule</u> for a list of current rates.

## Claim Option Set

Go to **Billing > Electronic Claims** and select the Baseline Option set from **Option Set Selection** drop-down. Press **Options**, then **Copy** and copy it to a new unused option set number (enter Destination ID '330' for HH and '332' for PDN if available).

Close and reopen Billing > Electronic Claims. Select the newly created option set for Medicaid created in the step above, press **Options** and use the Locator drop-down to set the following:

2300.05 CLM\*05 Type of Bill: set to 32S.

2300.43 CL1\*03 Patient Status: Default w/Discharge Reason Status Code Override

**2300.51 REF\*G1 Treatment Authorization Edit**: for Acute, set to Claim Created even if Treatment Authorization Missing. For Long Term and PDN, set to Error No Claim Created if Treatment Auth Missing.

**2300.73 HI\*BH Occurrence Code/Date A**: Patient Certification From Date (pulls Code 27 regardless of Certification start and claim dates.

**2390.12 Charge Itemized Consolidation Options:** Revenue Code/Date Consolidation (note, due to new EVV changes, this requirement may change.)

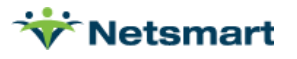

**2390.15 Charge Itemizations:** check Use for each Modality being billed. Be sure to include LPN and HHA Extended modalities. Service Units will pull based on Ins-Rate Billing Unit Override setup. Itemization should be Visit, except for Supplies.

2390.18 Charge Gross When Rounding Hours: Bypass this Data Element

**9000.15 Clearing House:** set to Bypass if submitting directly to Medicaid or if using a clearinghouse other than the Zirmed (Waystar) interface.

9000.40 Format Zip Code: Format full 9-digit zip no dash

# Process

### **Splitting HHA and PDN Visits**

Prior to running the Billing Pre-Audit or Audit, the Charge Split routine must be run to split HHA visits that are longer than one hour and PDN visits spanning midnight.

#### Splitting HHA Visits over 1 Hour

To split HHA visits longer than 1 hour, go to **Charge > Auto Charge Generation** (or **File > Report Groups** if setup).

General Options tab

Auto Charge Generation Type: Charge Split

Selection Type: Insurances (select the Medicaid Insurances on the 'Specific Includes' tab)

Date Selection: set to the current billing date range

| 8                                                                                                    | Auto Charge Generation |  |  |  |  |
|----------------------------------------------------------------------------------------------------|------------------------|--|--|--|--|
| General Options Specific Includes Charge-Split More Options                                                                                                    |                        |  |  |  |  |
| Auto Generation Type:       Charge Create         C Charge Create       C All Records         C Level Of Care       C All Records         C Institution Stay       Patients         C Charge Replace       Insurances                                                                                                    |                        |  |  |  |  |
| Date Selection:<br>From: 7/1/2020 To: 7/31/2020 To: 7/31/200 To: 7/31/200 To: 7/31/2000 To: 7/31/2000 To: 7/31/2000 To: 7/31/2000T |                        |  |  |  |  |
| Charge:                                                                                                    | Time: 0                |  |  |  |  |
| Employee:                                                                                                    | Employee: Batch #: 0   |  |  |  |  |
| Pay Rate:                                                                                                    | Pay Rate:              |  |  |  |  |
|                                                                                                    |                        |  |  |  |  |
|                                                                                                    | 0 %                    |  |  |  |  |
| 🥰 Start 🛛 👫 Eind 💻 Re                                                                                                    | emove 🞯 Print 🗶 Cancel |  |  |  |  |

Charge-Split tab

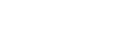

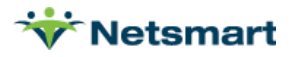

Enter the HHA Visit charge code as the "**Charge-To-Be-Split**." Enter the Time as "**1**." Enter the HHA Extended charge code as the **Charge-To-Receive Split**.

| 8                                 | Auto Charge  | e Generation            |   | × |
|-----------------------------------|--------------|-------------------------|---|---|
| General Options Specific Includes | Charge-Split | More Options            |   |   |
| Split Charges Based on Time:      |              |                         |   |   |
| Charge-To-Be-Split                | Time         | Charge-To-Receive-Split |   |   |
| HHA Visit                         | 1  H         | HA Extended             | • |   |
| -                                 | 0            |                         | ▼ |   |
|                                   | 0            |                         | • |   |

#### More Options tab

Check the option for Only Split Charge If Time Greater Than: and enter 1.24 in the text box.

| Auto Charge Generation                                                                                                    | × |
|----------------------------------------------------------------------------------------------------|---|
| General Options Specific Includes Charge-Split More Options                                                                                                 |   |
| Charge Create Options:<br>Add Charge for Each Day That a Billable Visit is Found                                                                            |   |
| Charge Split Options:                                                                                                    |   |
| Round Split Time Up to Nearest 1/4 Hour                                                                                                    |   |
| ✓ Only Split Charge If Visit Length Greater Than: 1.24                                                                                                    |   |
| Only Split Charges that Cross Over Time: 12:00 AM                                                                                                    |   |
| Charge Replace Options:<br>Only Non-Institutionalized Patients w/LOS Days Greater or Equal to:  O T Only Replace Charges with Time Less Than or Equal to: O |   |
| 🛿 Start 👫 Eind 🗕 Remove 🎯 Print 🗶 Cancel                                                                                                    | ? |

#### Press Start.

A confirmation window displays the number of charges that will be split. Press **Yes** to continue if the number of charges is accurate.

Confirm the number of charges to be split and post the changes. Press **Yes** to continue.

Click **OK** when done and proceed with the normal billing process or if billing for PDN visits that span midnight, proceed to next section.

#### Splitting PDN Visits that span Midnight

To split PDN visits spanning midnight, go to **Charge > Auto Charge Generation** (or **File > Report Groups** if setup).

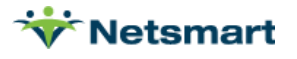

#### General Options tab

Auto Charge Generation Type: Charge Split

Selection Type: Insurances (select the Medicaid Insurances on the 'Specific Includes' tab)

Date Selection: set to the current billing date range

| Auto Charge Generation                                                                                                    |                  |                    |  |  |  |
|----------------------------------------------------------------------------------------------------|------------------|--------------------|--|--|--|
| General Options Specific Includes Charge-Split More Options                                                                                                    |                  |                    |  |  |  |
| Auto Generation Type:<br>C Charge Create<br>C Level Of Care<br>C Institution Stay<br>C Charge Split<br>C Charge Replace<br>Selection Type:<br>C All Records<br>C Patients<br>C Insurances<br>C Insurances<br>C Charge Detail:<br>C One Per Day<br>C One Per Patient<br>Financial Class:<br>Use: |                  |                    |  |  |  |
| Date Selection:<br>From: 7/1/2020 ▼ To                                                                                                    | Date Selection:  |                    |  |  |  |
| Data Applicable to Each C                                                                                                    | harge Generated: |                    |  |  |  |
| Charge:                                                                                                    |                  | Time: 0            |  |  |  |
| Employee:                                                                                                    |                  | <b>Batch #</b> : 0 |  |  |  |
| Pay Rate:                                                                                                    |                  |                    |  |  |  |
| 0 %                                                                                                    |                  |                    |  |  |  |
|                                                                                                    | Remove SPrint    | X Cancel           |  |  |  |

#### Charge-Split tab

Enter the RN PDN and LPN PDN charge codes as both the **Charge-To-Be-Split** and **Charge-To-Receive Split** and enter '0' the Time field.

| Θ                                 | Auto Char  | ge Generation           |   | × |
|-----------------------------------|------------|-------------------------|---|---|
| General Options Specific Includes | Charge-Spl | it More Options         |   |   |
| Split Charges Based on Time:      |            |                         |   |   |
| Charge-To-Be-Split                | Time       | Charge-To-Receive-Split |   |   |
| RN PDN Visit                      | - 0        | RN PDN Visit            | • |   |
| LPN PDN Visit                     | • 0        | LPN PDN Visit           | • |   |
|                                   | • 0        |                         | • |   |
| -                                 |            | [                       | _ |   |

#### More Options tab

Check the option for Only Split Charges that Cross Over Time: 12:00AM.

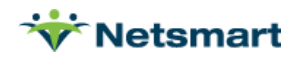

| Auto Charge Generation                                                                                                    | × |
|----------------------------------------------------------------------------------------------------|---|
| General Options Specific Includes Charge-Split More Options                                                                          |   |
| Charge Create Options:<br>Add Charge for Each Day That a Billable Visit is Found                                                     |   |
| Charge Split Options:                                                                                                    |   |
| Round Split Time Up to Nearest 1/4 Hour                                                                                              |   |
| Only Split Charge If Visit Length Greater Than:                                                                                      |   |
| ✓ Only Split Charges that Cross Over Time: 12:00 AM →                                                                                |   |
| Charge Replace Options:<br>Only Non-Institutionalized Patients w/LOS Days Greater or Equal to: O O O O O O O O O O O O O O O O O O O |   |
| 😼 Start 🎼 Eind 💳 Remove 🥩 Print 🗶 Cancel                                                                                             | ? |

#### Press Start.

A confirmation window displays the number of charges that will be split. Press **Yes** to continue if the number of charges is accurate.

Confirm the number of charges to be split and post the changes. Press **Yes** to continue.

Click **OK** when done and proceed with the normal billing process.

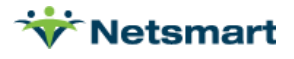